## 『足すと』クーポンを利用しての図書寄附申込

1. 足すとクーポンをGETして、クーポンコードを入手します。

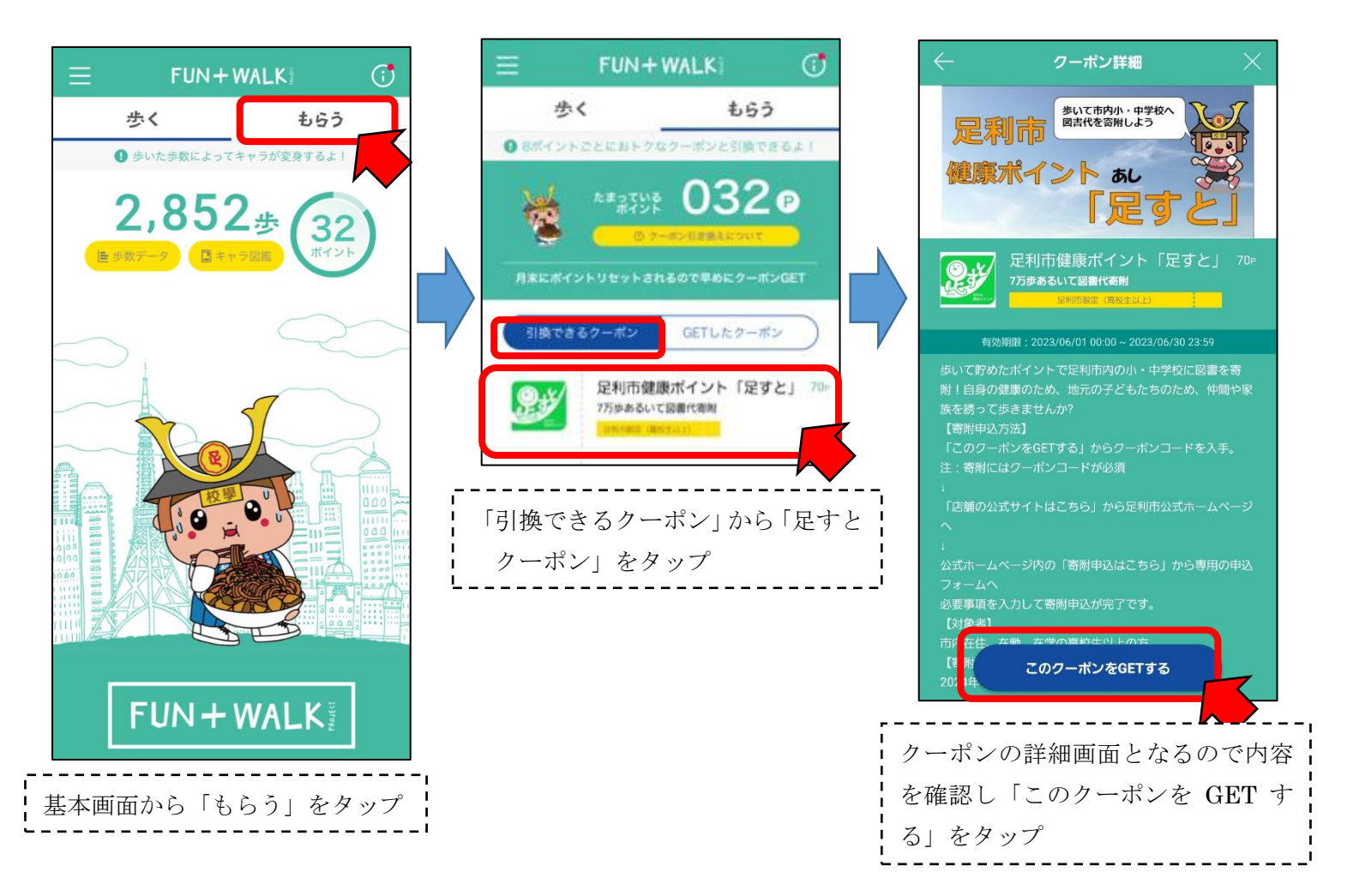

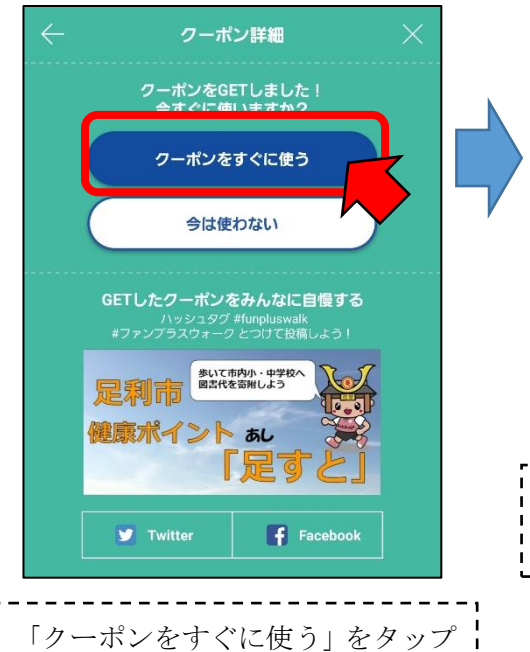

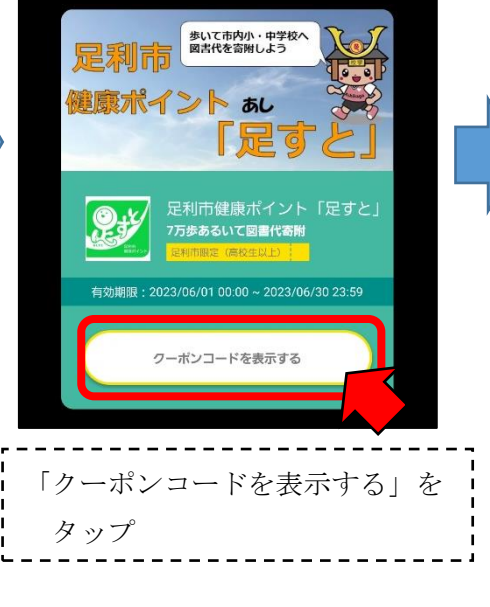

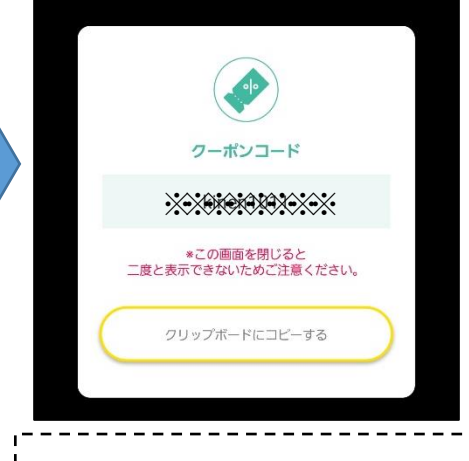

クーポンコードが表示されるの で、メモを控えるか「クリップボー ドにコピーする」をタップ (コピーをしておくと後の入力が 楽になります) 2023/6/23~ 掲載

2. アプリ内の「店舗の公式サイトはこちら」から足利市公式ホームページへ。

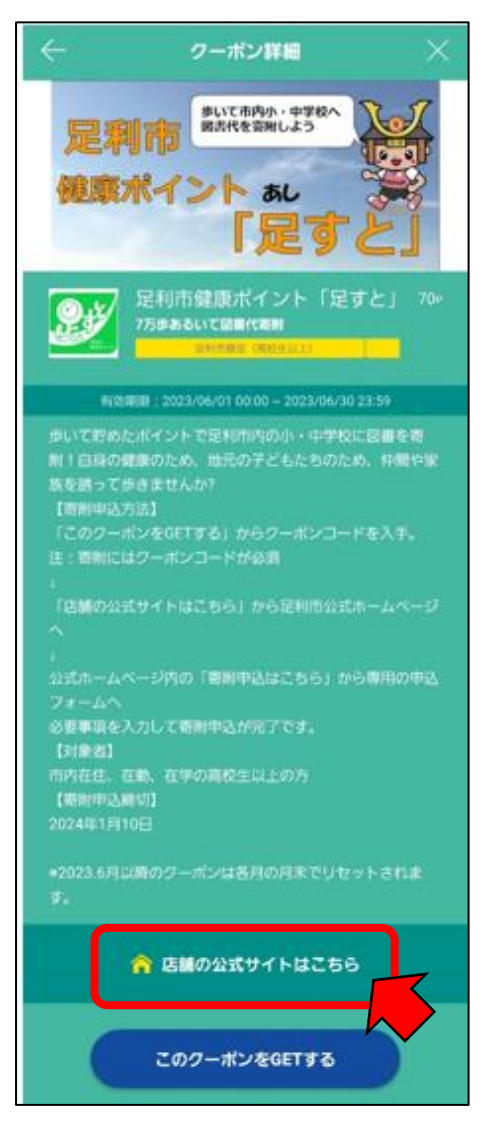

3. 足利市公式ホームページ内の「寄附申込はこちら」から専用の申請フォームへ。

必要事項を入力して寄附申込が完了です。

| <u>トップ</u> > <u>健康・福祉</u> > <u>医療・健康</u> > <u>健康づくり</u><br>>令和5年度 スマホ版健康ポイント『足すと』                             |                                                                                                    |
|----------------------------------------------------------------------------------------------------|----------------------------------------------------------------------------------------------------|
| 令和5年度 スマホ版健康ポイント<br>『足すと』                                                                                     | 内容詳細                                                                                                    |
| 小中学校への図書寄附申込について                                                                                              | 足すと 寄財申込   Rすととは                                                                                                    |
| * <u>寄附申込はこちら(専用申込フォーム)(新しい</u><br>ウィンドウが開きます)                                                                | スマートフォンアプリFUN+WALKの歩いで貯めたボイントで小中学校に図書が寄附できる制度です。(7万歩ある<br>くと、商専代の発展が可能、ただし、クーボンコードが必須)<br>こちらから客剤申込ができます。                                        |
| 足すとクーポンを利用した寄附申込の流れ                                                                                           | 利用者登録<br>不受                                                                                                    |
| 1. FAN+WALKアプリ内の「このクーポンをGETす<br>る」→「クーポンをすぐに使う」からクーポンコード<br>を入手。(注:寄付申込の際、クーポンコードが必須<br>となっため 必ずメモかど換えてください。) | 中請対象者<br>早請対象者<br>足利市に在住または週勤・通学している高校生以上の方                                                                                                    |
| 2. アプリカの「店舗の公式サイトはこちら」から足利市                                                                                   | その他<br>ホシステムを用いて楽園中込を行う方は、スマートフォンアプリFUN+WALKで想着したクーポンをもちいて、足利                                                                                    |
| 公式ホームページへ。<br>3. 公式ホームページ内の「寄付申込はこちら」から専用<br>の申込フォームへ。必要事項を入力して寄付申込が完<br>アです                                  | 作員宛に川・中学校へ図書作を容割することに目差したものとします。<br>また、著新申込の締切日は1月10日(次)までとします。<br>(下規の受付終了日には1月11日日前080のと決惑されていますが、システムの衛合上ご了承ください。)<br>注意:クーポンは各月の月末でリセットされます。 |
| J \$ 70                                                                                                    | ·,                                                                                                    |
|                                                                                                    | 2 内容を確認し「次へ進む」をタップ                                                                                                    |

## 2023/6/23~ 掲載

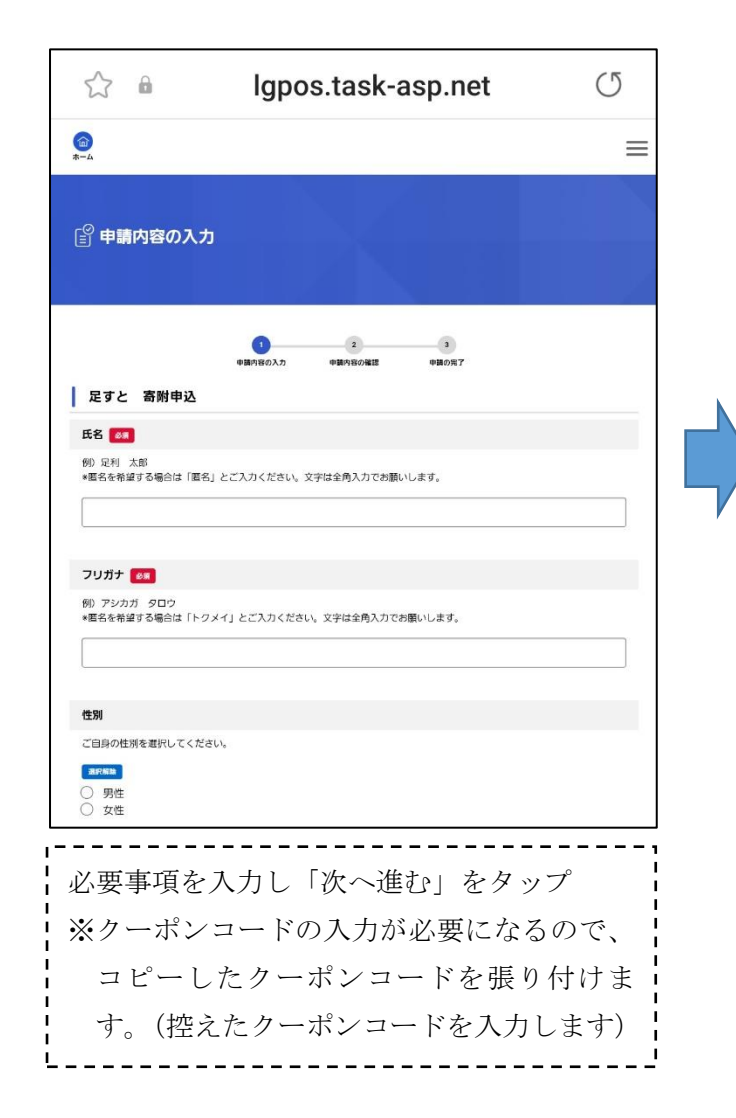

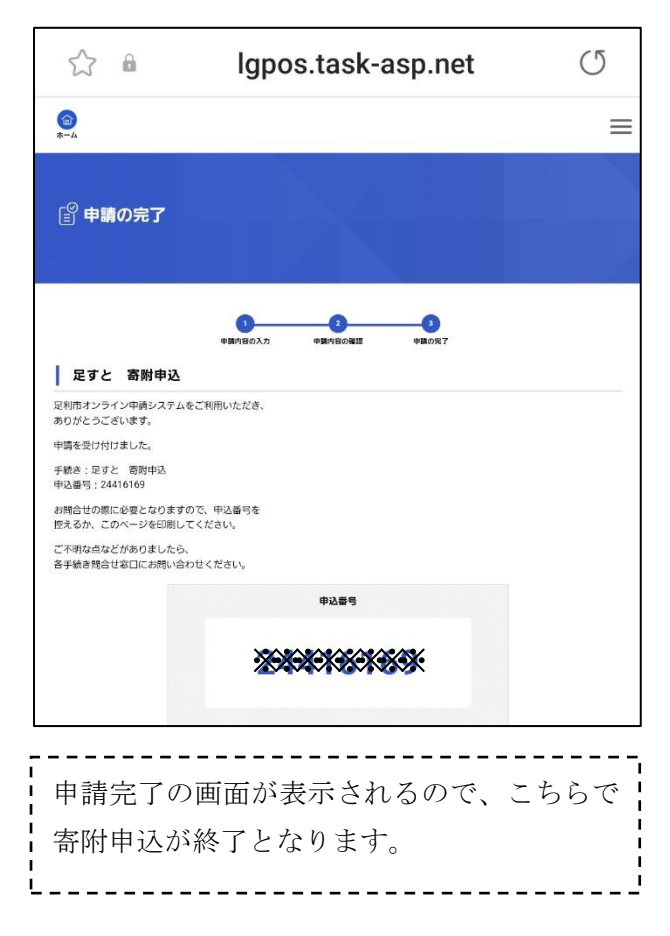

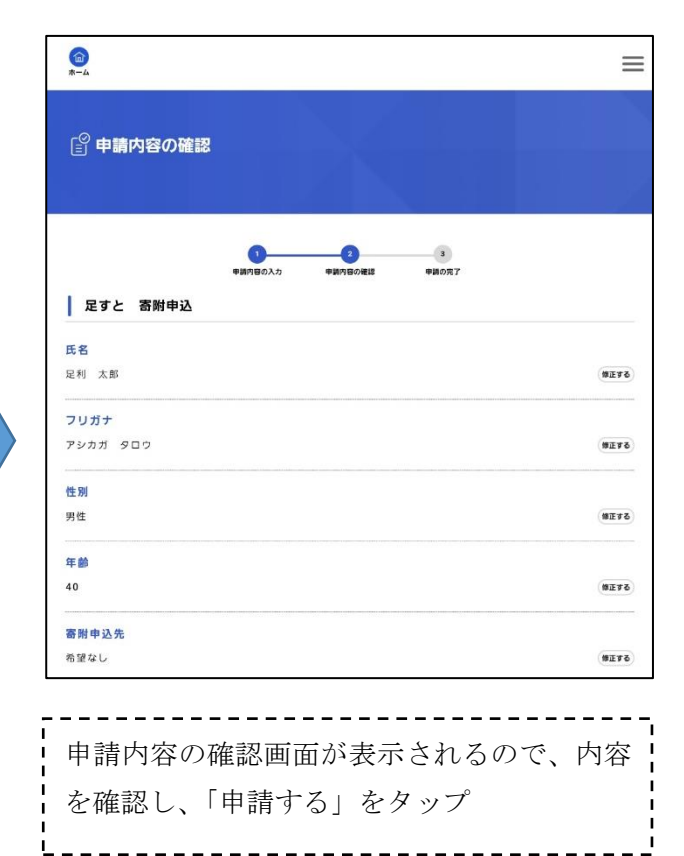